## Tutorial de acesso às normas técnicas

## **Plataforma Target/Web**

1. Acesse http://www.bib.ucdb.br/

2. Na barra de Pesquisa Geral, digite palavras que compõem o título ou o código da norma que você procura.

|                                  |                    |        | 🗌 » Pergamum Mobile | e   Meu Pergamum | Cabines e Comentários | Sugestões de aquisição   Aju | da Alto contras  |
|----------------------------------|--------------------|--------|---------------------|------------------|-----------------------|------------------------------|------------------|
|                                  |                    |        |                     |                  |                       |                              | 💕 Login          |
| Pesquisa Geral                   |                    |        |                     |                  |                       | Selecion                     | outras pesquisas |
| Q Digite o termo para a pesquisa |                    | Pesqui | sar Limpar          |                  |                       |                              |                  |
| + + Opções de consulta           |                    | _      |                     |                  |                       |                              |                  |
| O Palavra   🖲 Índice             | Ordenação: Título  | ~      |                     |                  | Unidade de Informação | Todas                        | ~                |
| Buscar por: Titulo               | Ano de publicação: |        |                     |                  | Tipo de obra          | a: Todas                     | ~                |
| Benjama av stalana 20 kt         |                    |        |                     |                  | Coleção               | : Todas                      | ~                |

Buscando pelo código da norma a recuperação é mais precisa. Por exemplo, para acessar a norma de Referências (ABNT NBR 6023), busque por: 6023. Clique em Pesquisar.

| UCDB                       |                                               |                                                             |                               |                                       | J » Pergamun   | n Mobile   Meu Perg | gamum   Cabine     | s e Comentá              |
|----------------------------|-----------------------------------------------|-------------------------------------------------------------|-------------------------------|---------------------------------------|----------------|---------------------|--------------------|--------------------------|
| Pesquisa Geral             |                                               |                                                             |                               | Pesquisar                             | Limpar         |                     |                    |                          |
|                            |                                               | Ordenação: Título<br>Ano de publicação:                     | <b>~</b>                      | 1                                     |                |                     | Ur                 | iidade de Info<br>Tipo ( |
| Termo pesquisado<br>"6023" |                                               |                                                             |                               |                                       |                |                     |                    |                          |
| Refinar sua busca 🛛 🔍 R    | esultados "11" Cesta                          | Catálogo/Rede Pergamum                                      | Livrarias                     | Repositórios de                       | acesso livre   | Normas (ABNT, MERC  | OSUL, ANEEL, ETC.) |                          |
| Unidade de Informação      | 60 dictées : suivies<br>MAIRON, Jean. 60 dict | de questions traitées et n<br>ées: suivies de questions tra | otées / 1954<br>tées et notée | 4 - ( Livros )<br>s. Paris: Ouvrière: | s, 1954. 77 p. |                     |                    |                          |

## 3. Clique na aba Pesquisa "NORMAS, ABNT, MERCOSUL, ANEEL, ETC.."

|           | Res                                                                                | Itados "11" Cesta Catálogo/Rede Pergamum Livrarias Repositórios de acesso livre Normas (ABNT, MERCOSUL, ANEEL, ETC.)                                                                                                    |  |  |  |  |  |  |
|-----------|------------------------------------------------------------------------------------|----------------------------------------------------------------------------------------------------|--|--|--|--|--|--|
|           | 1. 🗌                                                                               | 60 dictées : suivies de questions traitées et notées / 1954 - ( Livros )                                                                                                    |  |  |  |  |  |  |
| mação     |                                                                                    | MAIPON Jean 60 dictées suivies de questions traitées et notées Paris: Ouvrières 1954 77 n                                                                                                    |  |  |  |  |  |  |
| anta      |                                                                                    | Número de chamada: sal a Augusta instance de la constance de la constance de l |  |  |  |  |  |  |
|           |                                                                                    |                                                                                                    |  |  |  |  |  |  |
| 1 Bosco - | Exemplares   Referência   Marc   Dublin core   Reserva   Solicitação de Empréstimo |                                                                                                    |  |  |  |  |  |  |
|           |                                                                                    |                                                                                                    |  |  |  |  |  |  |
| b (MT)(1) | 2.  60 minutos para anrender shockwave / 1995 - ( Livros )                         |                                                                                                    |  |  |  |  |  |  |
| Jba (SP)  |                                                                                    |                                                                                                    |  |  |  |  |  |  |
|           |                                                                                    | HURLEY, William W, HASSINGER, Sebastian; GREGG, T. Preston. 60 minutos para aprender shockwave. São Paulo: Berkeley, 1996. 240 p. ISBN 85-7251-412-0.                                                                                                    |  |  |  |  |  |  |
|           |                                                                                    | Número de chamada: 006.7 H965s 1997                                                                                                    |  |  |  |  |  |  |
|           |                                                                                    |                                                                                                    |  |  |  |  |  |  |
|           |                                                                                    | I Itulo Uniniorme/Orginal . ou minute guide to snockwave                                                                                                    |  |  |  |  |  |  |
|           |                                                                                    | Número de chamada: 006.7 H965s 1997<br>— Título Uninforme/Original : 60 minute guide to shockwave                                                                                                    |  |  |  |  |  |  |

4. Clique na imagem do documento ou no ícone cadeado.

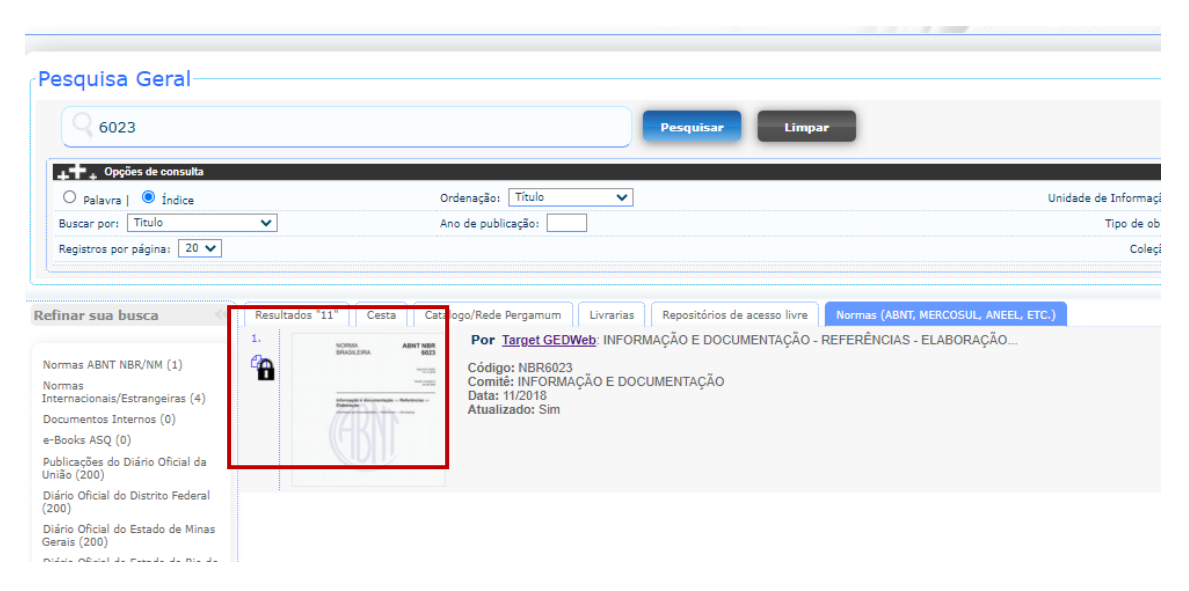

5. Se você não tiver feito login anteriormente, abrirá uma janela para que você o faça. Insira seu RA ou RF e a sua senha de acesso ao Pergamum, a mesma que você utiliza para realizar empréstimos de livros nas bibliotecas. Caso você já esteja logado, essa etapa não é necessária.

| - | 🛀 Universidade Catolica Dom Bosco - Google Chrome 🛛 🚽 🗙    |                                                                                                    |  |  |   |
|---|------------------------------------------------------------|----------------------------------------------------------------------------------------------------|--|--|---|
|   | 🛦 Não seguro   bib.ucdb.br/pergamum/biblioteca_s/acess 💁 🔍 |                                                                                                    |  |  |   |
|   | =                                                          |                                                                                                    |  |  |   |
|   |                                                            | Matricula::                                                                                                    |  |  |   |
|   |                                                            | Senha:                                                                                                    |  |  |   |
|   |                                                            | Login                                                                                                    |  |  |   |
|   |                                                            | - Mantenha seu e-mail atualizado pois todas as transações são autenticadas pelo e-mail cadastrado.                                                                                                    |  |  |   |
|   |                                                            | NOVIDADE 29/09/2020 - CAIXA DE AUTO DEVOLUÇÃO INSTALADA NA<br>FRENTE DA BIBLIOTECA. O MATERIAL PODE SER DEVOLVIDO NA CAIXA EM<br>QUALQUER HORÁRIO. VOCÊ RECEBERÁ UM E-MAIL COM O RECIBO DA<br>DEVOLUÇÃO. |  |  |   |
|   |                                                            |                                                                                                    |  |  | Ŧ |

6. Caso deseje salvar a norma, clique no ícone de Impressão, em seguida clique em Imprimir intervalo. Só é possível salvar 20 folhas por vez.

## **BIBLIOTECA CENTRAL UCDB – PE. FELIX ZAVATTARO**

| 🥞 gedw | <i>v</i> BR6023: Informação e documentação | - Referências - Elaboração                                                                                                    |
|--------|--------------------------------------------|----------------------------------------------------------------------------------------------------|
| 🔒 💦 Lo | calizar                                    | <b>1-20 21-40 41-60 61-74 1</b>                                                                                                    |
|        |                                            |                                                                                                    |
|        | Documento visualizado er                   | n 20022021 10:11:44, de un set too 10 MEENOEN EENNE DE UNE GENERA<br><b>ged</b> web                                                                                                    |
|        | NOF                                        | 2MA                                                                                                    |
|        | BRA                                        | Atenção antes de imprimir:<br>Apenas será permitida a impressão de 20<br>folhas por vez. Dessa forma, se o documento<br>tiver mais que 20 folhas, será necessário<br>realizar mais de uma impressão com intervalos<br>de folha complementares. Um download será<br>iniciado logo após o clique no botão. |
|        |                                            | Folhas: 1-20                                                                                                    |
|        |                                            | Imprimir Intervalo                                                                                                    |
|        | lnforn<br>Elabo                            | nação e do Cancelar Impressão<br>ração                                                                                                    |

Contato: <u>bibcg@ucdb.br</u> 3312-3551/3312-3553